# ORIENTAÇÕES PARA SOLICITAÇÃO DO CERTIFICADO NEOID DE PESSOA FÍSICA A3

### 1 PRÉ-REQUISITOS

- 1.1 Estar ciente da <u>PORTARIA SA/SG/PR № 119, DE 5 DE FEVEREIRO DE 2021</u>, da Declaração de Práticas de Certificação – DPC e Política de Certificado - PC da Autoridade Certificadora da Presidência da República - AC PR publicadas na página <u>https://certificados.serpro.gov.br/arpr</u>.
- 1.2 Realizar o pedido do certificado junto à AC PR segundo instruções especificadas no item 4.
- Formalizar o pedido de emissão do certificado no sistema SEI, segundo instruções contidas ANEXO I deste documento;

**Nota 1**: A AC PR encaminhará por e-mail, o formulário de pedido de certificado do sistema SEI aos usuários que não possuem acesso ao sistema SEI da Presidência da República. O formulário deverá ser preenchido, assinado e devolvido digitalmente à AC PR.

1.4 Aguardar contato da AC PR, para agendamento da verificação dos documentos de identificação e realização da coleta biométrica, conforme item 3.

#### 2 ATENDIMENTO

- 2.1 O atendimento é realizado obrigatoriamente nas instalações da AC PR no endereço: PRESIDÊNCIA DA REPÚBLICA - ANEXO IV, ALA A SALA 01
- 2.2 Excepcionalmente, poderá ser em ambiente externo nas hipóteses previstas abaixo:
- 2.2.1 Pessoa com deficiência ou com mobilidade reduzida, conforme definido na Lei nº 13.146, de 6 de julho de 2015
- 2.2.2 Pessoa Politicamente Exposta, conforme definido na Resolução nº 16, de 28 de março de 2007, do COAF/MF, a saber:
- 2.2.2.1 os detentores de mandatos eletivos dos Poderes Executivo e Legislativo da União;
- 2.2.2.2 os ocupantes de cargo, no Poder Executivo da União:
  - a) de Ministro de Estado ou equiparado;
  - b) de Natureza Especial ou equivalente;
  - c) de presidente, vice-presidente e diretor, ou equivalentes, de autarquias, fundações públicas, empresas públicas ou sociedades de economia mista;
  - d) do Grupo Direção e Assessoramento Superiores DAS, nível 6, e equivalentes.
- 2.3 Pessoa com incapacidade física momentânea ou por motivo de saúde, devidamente justificado e comprovado.

### 3 DOCUMENTAÇÃO

- 3.1 Apresentação da documentação abaixo, em sua versão original oficial, física ou digital:
  - i. Registro de Identidade, se brasileiro; ou
  - ii. Título de Eleitor com foto; ou
  - iii. Carteira Nacional de Estrangeiro CNE, se estrangeiro domiciliado no Brasil; ou
  - iv. Passaporte, se estrangeiro não domiciliado no Brasil.

**Nota 2**: Entende-se como registro de identidade os documentos oficiais, físicos ou digitais, conforme admitido pela legislação específica, emitidos pelas Secretarias de Segurança Pública bem como os que, por força de lei, equivalem a documento de identidade em todo o território nacional, desde que contenham fotografia.

v. Coleta e verificação biométrica do requerente (facial e impressões digitais).

**Nota 3**: Caso o solicitante de certificado já possua captura biométrica, realiza-se somente a verificação biométrica, sendo dispensada a apresentação dos documentos elencados acima.

### 4 SOLICITAÇÃO

- 4.1 Acessar a página Web https://certificados.serpro.gov.br/arpr;
- 4.2 Clicar no menu Meu Certificado->Solicitar;
- 4.3 Clicar em Pessoa Física e selecionar o certificado NeolD de Pessoa Física A3;
- 4.4 Preencher o Formulário de Solicitação para Certificado Digital NeoID de Pessoa Física A3;

Nota 4: No campo E-mail, informar o e-mail funcional.

Nota 5: No campo Endereço, informar o endereço residencial.

Nota 6: No campo Logon para SmartCards:

<u>Para servidores da PR e VPR</u>: informar o *login de rede*, acrescido de "@presidencia.gov.br";

Para servidores externos: informar o e-mail funcional.

4.5 Após finalizar o preenchimento do formulário, clique no botão "Solicitar";

4.6 **NÃO** é necessário gerar e fazer a impressão do Termo de Titularidade, este será gerado e assinado digitalmente após a emissão e instalação do certificado digital.

### 6 ORIENTAÇÕES FINAIS

Caso necessite corrigir algum dado informado no pedido de solicitação de certificado, clique no menu "Meu Certificado", opção "Atualizar Pedido".

Isto ocorrendo, tanto o Número de Referência do pedido de certificado quanto o Código de Acesso serão mantidos.

# ANEXO I

# INSTRUÇÕES PARA CRIAÇÃO DO PROCESSO NO SEI

## 1 PRÉ-REQUISITOS

1.1 Ser servidor da Presidência da República ou da Vice-Presidência da República.

### 2 PROCEDIMENTOS

- 2.1 Acessar o sistema SEI (https://sei-pr.presidencia.gov.br);
- 2.2 Clicar na opção "Iniciar Processo":

| PRESIDÊNCIA DA REPÚBLICA |   |
|--------------------------|---|
| Controle de Processos    | I |
| Iniciar Processo         |   |
| Retorno Programado       |   |
| Pesquisa                 |   |
| Base de Conhecimento     |   |
| Textos Padrão            |   |
| Modelos Favoritos        |   |
| Blocos de Assinatura     |   |
| Blocos de Reunião        |   |
| Blocos Internos          |   |

2.2.1 No campo Escolha o Tipo do Processo: selecione "Tecnologia – Certificação Digital":

#### Iniciar Processo

Escolha o Tipo do Processo: 🥯

| Tecnol                                                                           |
|----------------------------------------------------------------------------------|
| Tecnologia - Certificação Digital                                                |
| Tecnologia - Credenciamento na Rede e Sistemas                                   |
| <mark>Tecnol</mark> ogia - Desenvolvimento e Manutenção de Sistemas e<br>Portais |
| Tecnologia - Serviços de Telefonia                                               |
| Tecnologia - Solicitação de Equipamentos de Tecnologia                           |
| Tecnologia - Solicitação de Software                                             |
| Tecnologia - Solicitação de Sonorização, Gravação e Degravação                   |
| Tecnologia - Solicitação de infraestrutura de rede lógica                        |
| Tecnologia - Solicitação para Acesso Remoto à Rede PR (VPN)                      |

- 2.2.2 No campo Especificação: escreva "Solicitação de certificado digital";
- 2.2.3 No campo Interessados: informe o nome de quem está solicitando o certificado digital. Caso o nome do interessado seja inexistente, o sistema irá perguntar se deseja incluir, clique no botão <<OK>>;
- 2.2.4 Em Nível de Acesso, deixe a opção Restrito marcada e em Hipótese Legal: selecione "Informação Pessoal (Art. 31 da Lei nº 12.527/2011) e depois clique no botão <<<u>S</u>alvar>> para criar o processo.

| Iniciar Processo                                                                                          |                             |
|----------------------------------------------------------------------------------------------------|-----------------------------|
|                                                                                                    | <u>Salvar</u> <u>Voltar</u> |
| Tipo do Processo:                                                                                         |                             |
| Tecnologia - Certificação Digital                                                                         | ~                           |
| Especificação:                                                                                            |                             |
| Solicitação de certificado digital                                                                        |                             |
| Classificação por Assuntos:                                                                               |                             |
|                                                                                                    |                             |
| 020 2 - IDENTIFICAÇÃO FUNCIONAL (inclusive Carleira, Carlão, Crachá, Credencial e Passaporte Diplomático) | Ā 🤌 💥                       |
|                                                                                                    | 19 4                        |
|                                                                                                    | <i>y</i>                    |
| Interessados:                                                                                             |                             |
| Fulano XXX de XXX                                                                                         |                             |
|                                                                                                    | 1 🖉 🖉 👗                     |
|                                                                                                    |                             |
| Deservações desta unidade:                                                                                |                             |
|                                                                                                    | 7                           |
|                                                                                                    | 4                           |
|                                                                                                    | 11.                         |
| Nivel de Acesso                                                                                           | 1                           |
| Sigiloso O Restrito O Público                                                                             |                             |
| Hipótese Legal:                                                                                           |                             |
| Informação Pessoai (Art. 31 da Lei nº 12.527/2011) 🗸                                                      |                             |

2.2.5 Clicar no botão <<Incluir Documento>>:

| PRESIDÊNCIA DA REPÚBLICA                             |                           |
|------------------------------------------------------|---------------------------|
| 00094.001296/2021-17      B      Consultar Andamento | Processo aberto somente r |

2.2.6 No campo Escolha o Tipo de Documento: selecione "Certificado Digital":

Gerar Documento

| Escolha o Tipo do Documento: 🛇                       |  |  |  |  |
|------------------------------------------------------|--|--|--|--|
|                                                      |  |  |  |  |
| Externo                                              |  |  |  |  |
| Certificado Digital                                  |  |  |  |  |
| Credenciamento de Usuario no SEI-PR                  |  |  |  |  |
| DOD - Documento de Oficialização da Demanda -<br>TIC |  |  |  |  |
| Declaração e Ciência Gestor/Fiscal                   |  |  |  |  |
| Despacho                                             |  |  |  |  |
| Documento                                            |  |  |  |  |
| E mail                                               |  |  |  |  |

- 2.2.7 No campo Descrição: escreva "Solicitação de certificado digital";
- 2.2.8 No campo <u>Interessados</u>: informe o nome de quem está solicitando o certificado digital. Caso o nome do interessado seja inexistente, o sistema irá perguntar se deseja incluir, clique no botão <<OK>>;
- 2.2.9 No campo Destinatários: escreva Autoridade Certificadora e selecione a opção "ACPR/DITEC/SA – Autoridade Certificadora";
- 2.2.10 Em **Nível de Acesso**, deixe a opção Restrito marcada e em **Hipótese Legal:** selecione "Informação Pessoal (Art. 31 da Lei nº 12.527/2011) e depois clique no botão <<<u>C</u>onfirmar Dados>> para criar o documento.

Salvar Voltar

|                                       |                            | Certificad | o Digital |           |      |              |
|---------------------------------------|----------------------------|------------|-----------|-----------|------|--------------|
| Texto Inicial                         |                            |            |           |           |      |              |
| O Docum                               | aento Modelo               |            |           |           |      |              |
| O Texto F                             | adrão                      |            |           |           |      |              |
| <ul> <li>Nenhu</li> </ul>             | m                          |            |           |           |      |              |
| Descricão:                            |                            |            |           |           |      |              |
| Solicitação de certificado digital    |                            |            |           |           |      |              |
| Interessados:                         |                            |            |           |           |      |              |
| Fulano XXX de XXX                     |                            |            | ]         |           |      |              |
|                                       |                            |            |           |           | ^    | R 🖉 🗶        |
|                                       |                            |            |           |           |      | 18 🦊         |
|                                       |                            |            |           |           | ~    |              |
| D <u>e</u> stinatários:               |                            |            | 1         |           |      |              |
|                                       |                            |            |           |           |      | 0 🕞 🤟        |
| Divisão de Certificação Digital (DICE | )/COSIT/DITEC/SA)          |            |           |           | ^    | <i>V</i> ≥ ∧ |
|                                       |                            |            |           |           | ~    |              |
| Classificação por Assuntos:           |                            |            |           |           |      |              |
| Classificação por Ass <u>a</u> ntos.  |                            |            | ]         |           |      |              |
|                                       |                            |            | 1         |           | ^    | 🔎 🗙          |
|                                       |                            |            |           |           |      | 1 😽          |
|                                       |                            |            |           |           | ~    |              |
| Observações desta unidade:            |                            |            |           |           |      |              |
|                                       |                            |            |           |           |      |              |
|                                       |                            |            |           |           | //   |              |
|                                       |                            |            |           |           | ///. |              |
| Nivel de Acesso                       |                            |            |           |           |      |              |
|                                       | \$O                        | Restrito   |           | O Público |      |              |
| Uinétana Lagah                        |                            | -          |           | ~         |      |              |
| Informação Pessoal (Art. 3            | (1 da   ei nº 12 527/2011) |            |           | ~         |      |              |
| Linionnação Pessoai (Alt. 3           |                            |            |           |           |      |              |
|                                       |                            |            |           |           |      |              |

Confirmar Dados Voltar

- 2.2.11 Preencha os dados solicitados no documento informando os **Dados do Solicitante**, os **Dados da Solicitação no Site da AC PR**, o **Tipo de Certificado Digital** e o(s) **Sistemas de Interesse**.
- 2.2.12 Assinar o documento e encaminhar o processo para a AC PR:

| _ 00094.001296/2021-17 🦪 🖪<br>└─ 📄 Certificado Digital 4 (2766607) 🦪 | k 🔍 🖻 🗾 📈 🖍 💕 💋                 |
|----------------------------------------------------------------------|---------------------------------|
| P Consultar Andamento                                                |                                 |
|                                                                      | Certificado Digital nº 4 / 2021 |
|                                                                      | À DICED                         |
|                                                                      |                                 |

2.2.13 No campo **Unidades:** escreva Autoridade Certificadora e selecione a opção "ACPR/DITEC/SA – Autoridade Certificadora" e clique no botão <<Enviar>>. Para acompanhar o processo, marque a opção "Manter processo aberto na unidade atual".

2.2.14 Fim.